## Using <u>Clearbrief</u> in Word to build a hyperlinked Medical Records Index (or any other interactive index for trial or depo prep)

**STEP 1.** Open a Word document and create columns that represent the fields you want to document in order to create a helpful index that you can refer to throughout the life of a case.

• For example, for a medical records index, create columns for "Date" "Provider" "Description" and "Link."

**STEP 2.** Add an example reference/Bates number showing how you want to refer to the batch of medical records you're indexing (here, I used "DOE" and the page number, but you can use anything you want, like "TRIAL EX at 4").

• Note that if you are creating the index in a formatted **table**, you will need to add a period at the end of your page number. For example, DOE 3.

| Date of Service       Provider       Description       Link         02/24/2015       DRA of Morris Sussex at Randolph       MRI left knee without contrast       DOE 3 | Matter Name: John | Doe v. Clinic                    |                                |        |
|----------------------------------------------------------------------------------------------------|-------------------|----------------------------------|--------------------------------|--------|
| 02/24/2015 DRA of Morris Sussex at Randolph MRI left knee without contrast DOE 3                                                                                       | Date of Service   | Provider                         | Description                    | Link   |
|                                                                                                    |                   | DPA of Morris Sussay at Pandolph | MRI left knee without contrast | DOE 3. |
|                                                                                                    | 02/24/2015        | DRA of Morris Sussex at Randolph |                                | 2020   |
|                                                                                                    | 02/24/2015        |                                  |                                |        |

**STEP 3:** Click the Clearbrief icon at the top right of your toolbar to launch the Add-In, and click on the Matter that is relevant to the index you're creating (or create a New Matter).

| Layout References Mailings                                                                                                    | Review View Developer            | Acrobat Table Design Layou                                   | n                       |            |  |  |  |  |
|----------------------------------------------------------------------------------------------------|----------------------------------|--------------------------------------------------------------|-------------------------|------------|--|--|--|--|
| $\begin{array}{c c} & A & A \\ \hline & A \\ \hline & X^2 \\ \hline & X^2 \\ \hline & A \\ \hline & A \\ \hline \hline & A \\ \hline & A \\ \hline & A \\ \hline & A \\ \hline \hline & A \\ \hline \hline & A \\ \hline \hline & A \\ \hline \hline & A \\ \hline \hline & A \\ \hline \hline & A \\ \hline \hline & A \\ \hline \hline & A \\ \hline \hline \hline & A \\ \hline \hline \hline & A \\ \hline \hline \hline & A \\ \hline \hline \hline & A \\ \hline \hline \hline \hline \hline \hline \hline \hline \hline \hline \hline \hline \hline \hline \hline \hline \hline \hline$ |                                  | ABbCcDdEr AaBbCcDdEr AaBbCcDc<br>Normal No Spacing Heading 1 | AaBbCcDdEe<br>Heading 2 | Clearbrief |  |  |  |  |
| Matter Number: 87437<br>Matter Name: John Doe v. Clinic                                                                                                    |                                  |                                                              |                         |            |  |  |  |  |
| INDEX OF MEDICAL RECORDS DISCOVERY                                                                                                    |                                  |                                                              |                         |            |  |  |  |  |
| Date of Servic                                                                                                    | Provider                         | Description                                                  | Link                    |            |  |  |  |  |
| 02/24/2015                                                                                                    | DRA of Morris Sussey at Randolph | MPI laft know without contrast                               | DOE 2                   |            |  |  |  |  |

| 2           | ሰዋል                                         | U 🖨 =                                                  |                                | DOE_Medic      | al Records          | Index                   |                       |                         |                |            | Q~ Searc   | ch in Document                              |
|-------------|---------------------------------------------|--------------------------------------------------------|--------------------------------|----------------|---------------------|-------------------------|-----------------------|-------------------------|----------------|------------|------------|---------------------------------------------|
| 1           | Insert Draw                                 | Design Layout Referer                                  | ces Mailings Review            | View Developer | Acrobat             | Table Des               | sign Layo             | ut                      |                |            |            | <u>≗</u> + Sh                               |
| X<br>€<br>≪ | Times New R           B         I         U | $\begin{array}{c c c c c c c c c c c c c c c c c c c $ |                                |                | AaBbCcDdE<br>Normal | AaBbCcDdE<br>No Spacing | AaBbCcDc<br>Heading 1 | AaBbCcDdEe<br>Heading 2 | Styles<br>Pane | Clearbrief | Clearbrief | Create and Share Reque<br>Adobe PDF Signatu |
|             |                                             |                                                        |                                |                | Cle                 | arbrief                 |                       |                         |                |            |            |                                             |
|             | Matter Number: 874<br>Matter Name: John I   | 37<br>Doe v. Clinic                                    |                                |                |                     | 'he                     |                       |                         |                |            |            | ·                                           |
|             |                                             | INDEX OF MEI                                           | NCAL RECORDS DISCOVERY         |                |                     |                         |                       |                         |                |            |            | •                                           |
|             | Date of Service                             | Provider                                               | Description                    | Link           |                     |                         |                       |                         |                |            |            |                                             |
|             | 02/24/2015                                  | DRA of Morris Sussex at Randolph                       | MRI left knee without contrast | DOE 3.         |                     |                         |                       |                         |                |            |            |                                             |
|             |                                             |                                                        |                                |                |                     |                         |                       |                         |                |            |            |                                             |
|             |                                             |                                                        |                                |                |                     |                         |                       |                         |                |            |            |                                             |
|             |                                             |                                                        |                                |                |                     |                         |                       |                         |                |            |            |                                             |
|             |                                             |                                                        |                                |                | N                   | /ledical Re             | ecords Inc            | lex                     |                |            |            |                                             |
|             |                                             |                                                        |                                |                |                     |                         |                       |                         |                |            |            |                                             |
|             |                                             |                                                        |                                |                |                     |                         |                       |                         |                |            |            |                                             |
|             |                                             |                                                        |                                |                |                     |                         |                       |                         |                |            |            |                                             |
|             |                                             |                                                        |                                |                |                     |                         |                       |                         |                |            |            | •                                           |
|             |                                             |                                                        |                                |                |                     |                         |                       |                         | New M          | atter      |            |                                             |

**STEP 4:** Upload the pdfs of medical records into that folder and follow the prompts to tell Clearbrief that you will cite to this batch of pdfs as "DOE" and page number.

| ••• h                                     | <u>ዓ</u> • ଦ 🖨 💂                                                                                                    |                                | DOE_Medical Rec | cords Index (Last   | saved by user)                           |                                                                                                    | Q- Searc                               | h in Document                               |                       |
|-------------------------------------------|----------------------------------------------------------------------------------------------------|--------------------------------|-----------------|---------------------|------------------------------------------|----------------------------------------------------------------------------------------------------|----------------------------------------|---------------------------------------------|-----------------------|
| Home Insert D                             | Praw Design Layout Re                                                                                                    | eferences Mailings Revi        | iew View Devel  | oper Acrobat        | Table Design La                          | yout                                                                                                    |                                        |                                             | 🛓 + Share 🥆           |
| Paste V B I                               | lew R $\bullet$ 12 $\bullet$ A* A* A<br><u>U</u> $\bullet$ abe X <sub>2</sub> X <sup>2</sup> $\land$ $\bullet$ $\checkmark$ |                                |                 | AaBbCcDdE<br>Normal | AaBbCcDdE AaBbCc<br>No Spacing Heading 1 | Dc AaBbCcDdEe Heading 2 Styles<br>Pane                                                                                                    | Clearbrief                             | Create and Share<br>Adobe PDF               | Request<br>Signatures |
|                                           |                                                                                                    |                                |                 | Clearb              | ief                                      |                                                                                                    |                                        |                                             | Ø                     |
|                                           |                                                                                                    |                                |                 |                     | Upload                                   | Analyze                                                                                                    | TOA                                    | Sha                                         | are                   |
| Matter Number: 874<br>Matter Name: John I | 37<br>Joe v. Clinic<br>INDEX OF MEDI                                                                                        | CAL RECORDS DISCOVERY          |                 |                     | • Drag and<br>or any fact<br>you're ana  | the fractulation of the second second | covery, deposition<br>renced in the Wo | DI CIICK<br>DIIS.<br>transcripts,<br>rd doc |                       |
| Date of Service                           | Provider                                                                                                    | Description                    | Link            |                     | <ul> <li>No need to</li> </ul>           | o upload any cases                                                                                                    | s, statutes, or regu                   | lations.                                    | - 1                   |
|                                           | DRA of Morris Sussex at Randolph                                                                                            | MRI left knee without contrast | DOE 3           |                     |                                          | Upload More Factu                                                                                                    | al Documents                           |                                             |                       |
|                                           |                                                                                                    |                                |                 |                     |                                          | File name                                                                                                    |                                        | OCR                                         | Review                |
|                                           |                                                                                                    |                                |                 | Î                   | <u>D(</u>                                | DE_Medical_Records_Red                                                                                                    | dacted.pdf                             | $\oslash$                                   | $\odot$               |
|                                           |                                                                                                    |                                |                 |                     | Back to Matter                           | rs                                                                                                    | Analyze                                | Draft                                       |                       |

**STEP 5:** Click the blue Analyze Draft button, and Clearbrief will process your index and display the medical records pdf on the right-hand side of Word. (You can drag to enlarge the pdf side of the screen so you can see it better!)

| Home Insert Draw Design Layout Reference                                                                                                    | es Mailings Review View Developer | Acrobat Table Design Layou                                  | t                                                                                                    | <b>≗</b> + Share ∧                                                                                                    |
|----------------------------------------------------------------------------------------------------|-----------------------------------|-------------------------------------------------------------|----------------------------------------------------------------------------------------------------|----------------------------------------------------------------------------------------------------|
| $\begin{array}{c} \bullet & X \\ \hline \bullet & \bullet \\ \hline \bullet & \bullet \\ \hline \\ Paste \\ \checkmark \\ \hline \\ \bullet \\ \hline \\ \bullet \\ \hline \\ \bullet \\ \bullet \\ \hline \\ \bullet \\ \bullet$ |                                   | AaBbCcDdE AaBbCcDdE AaBbCcDc<br>Normal No Spacing Heading 1 | AaBbCcDdEt Styles Clearbrief                                                                                                    | Create and Share<br>Adobe PDF Signatures                                                                                                    |
|                                                                                                    |                                   | Clearbrief                                                  |                                                                                                    | 8                                                                                                    |
|                                                                                                    |                                   | E Upload                                                    | Analyze TOA                                                                                                    | Share                                                                                                    |
|                                                                                                    |                                   | Add Fact Cite                                               | 74% ~ 🖑 🛄                                                                                                    | Q                                                                                                    |
|                                                                                                    |                                   | < 1/1 >                                                     | PILED: NEW YORK COUNTY CLERK 06/27/2019 12:3<br>NYSCEP DOC. NO. 107<br>9NJOI<br>New Je                                                                                                    | 37 PM INDEX NO/                                                                                                    |
| Matter Number: 87437<br>Matter Name: John Doe v. Clinic                                                                                                    |                                   | Original Citations                                          | John Doe<br>07242051 50:02 AM<br>Location: Bridgewater Office<br>DOB:                                                                                                    | I                                                                                                    |
| INDEX OF MEDIC                                                                                                    | AL RECORDS DISCOVERY              | DOE 3                                                       | History of Present Illness<br>The patient is a 72 year old female who presents for a recheck of transition                                                                                                    | ion into care.                                                                                                    |
| Date of Service Provider                                                                                                    | Description Link                  |                                                             | Note: John is a 72-year-old active individual 6 feet tail and 245 pounds who un<br>on January 14, 2014, at the Hospital for Special Surgery in New York under the din<br>did wel; however, he developed pain about the laterat aspect of his left knee, w<br>become more anterolateral and unremitting. He had physical therapy, analgesis<br>points, and the trager point in the lateral aspect of his left total knee, all which                                                                                                    | nderwent previous left total knee arthroplasty<br>rection Dr. David Mayman. Postoperatively, he<br>which started more posterolateral and has<br>ics, multiple injections in and about the trigger<br>did not resolve. He underwent left knee                                                                                               |
| 02/24/2015 DRA of Morris Sussex at Randolph                                                                                                    | MRI left knee without contrast    | Suggestions<br>Add to draft                                 | arthrosopy on May 20, 2015, by Dr. Thomas Sculoo his original treating physic<br>some exuberant synoxida Issue.<br>Postoperatively, he still has persistent pain in and about the left knee. He stopp<br>was a concern that this may be further inflating his left knee. He is still doing so<br>begoing thereating.                                                                                                    | cian and had debridementand synovectomy of<br>ed his formal physical therapy since there<br>one bent knee activities, is considering<br>if be better helied and staying more with                                                                                                    |
|                                                                                                    |                                   |                                                             | Examination of the left index neuralia a million gear from his lab index neckeds<br>the index of the left index neuralistic and index in a index need needs<br>to state portion just before the lateral antiferencepy postal and before to the million<br>which have been inseted in the pass with some indexnover relief, due to perma-<br>mination of the state of the state index of the state of the state<br>instability and mild calking, however, this is not significant at this time. He, oth<br>ambulate with a relatively normal just.                                                                                                    | nents and his recent arthroscopy portals<br>He has had tenderness about the ITP band at<br>nendsch. He has several tender areas,<br>nend relef. The range of motion of the knee<br>There is some minimal anteriotiposterior<br>nervise, has good stability and he is able to                                                               |
|                                                                                                    |                                   |                                                             | Radiographs have been reviewed. He has some minimal lateral publies th: Then<br>This is a directly problem. I have had several patients with this and it is not ass<br>been knee activities for now, especially his since extensions from a flexed post-<br>region. He is applying a company, which includes licebanks and drefer analysis<br>to if not all of 1. He had been applying his resears for approximately 2 months.<br>O versal, he quadrops and hamsting function is good. His paties tracking appr                                                                                                    | overall prosthesis is in excellent position.<br>sy to resolve. I have asked him to stop his<br>fion, which may be further intraining this<br>c mixtures that has releved some of his pain,<br>ears to be good also.                                                                                                    |
|                                                                                                    |                                   |                                                             | My recommendation for now is to proceed with the avoidance of bent three acti-<br>no vigorous swimming and he is not to do the treaststroke. Ne will be seeing to<br>see if there is anything further that can be done short of a formal arthrotomy an<br>difficult assues to following the exact cause of the pain and thy to adale this. I will<br>and how he thinks Mr. Doe should proceed. He will work on VMO strengthening<br>seets the can be at bability the phela mace, lotted more can be at the phela more lotted more than the phela more lotted more more than the phela more lotted more more than the phela more lotted more more than the phela more lotted more more than the phela more lotted more more than the phela more lotted more more more than the phela more lotted more more more than the phela more lotted more more more than the phela more lotted more more more than the phela more lotted more more more than the phela more lotted more more more than the phela more lotted more more more than the phela more lotted more more more lotted more more more than the phela more lotted more more more lotted more more more than the phela more lotted more more more lotted more more more more more more more more                                                                                                  | lvities. He may do some walking in a pool, but<br>r. Soulco in approximately 2 to 3 weeks to<br>nd reexploration of the knee joint. These are<br>be interested in Dr. Soulco's followup visit<br>g (vastus medicals obliquus strengthening) to<br>stic or neoprene knee support with a lateral<br>may the way to see whether or not be bas |
|                                                                                                    |                                   | € DOE 19 ★ ★ ★ ★ ★ ★ ★ ★ ★ ★ ★ ★ ★ ★ ★ ★ ★ ★ ★              | the appropriate alignment. He is a water that just pressure of the brace may also<br>immediately if it was boltment jim further.<br>I will be interested in Dr. Souloo's followay will and how we as a team can the just<br>lateral lange and. As an addemain, he has been only alway "theroil and in not<br>the second second | o inflate the knee and he would stop this<br>to accertain the etiology of the persistent<br>taking antiinflammatores due to some<br>meal for the next 7 to 10 days and hopefully                                                                                                    |
|                                                                                                    |                                   |                                                             |                                                                                                    |                                                                                                    |
|                                                                                                    |                                   | <b>Finalize Draft</b>                                       | SILED: NEW YORK COUNTY CLERK 06/27/2019 12:3                                                                                                    | 37 PM INDEX NO/                                                                                                    |

• **BONUS:** Since you have created a sample entry to kick things off, Clearbrief will look for the relevant description text you've added and suggest which page of the pdf is likely to contain this medical record. Here, by analyzing the date and text in your entry, Clearbrief's AI correctly suggests that this medical record is actually located at DOE page 1 (instead of DOE 3, as you originally put).

**STEP 6:** Now that you have the pdf pulled up for you right in Word, continue filling in your medical records index as you scroll through the document, and add the correct page numbers as you work on the index.

|                                                         |                                                                                                    | NO NO    | ormai No spacing Heading I | Pleading 2 Styles Clearbriet Clearbriet Create and Share Requet<br>Pane Adobe PDF Signatur                                                                                                    |
|---------------------------------------------------------|----------------------------------------------------------------------------------------------------|----------|----------------------------|----------------------------------------------------------------------------------------------------|
|                                                         |                                                                                                    |          | Clearbrief                 |                                                                                                    |
|                                                         |                                                                                                    |          |                            | Analyze TOA Share                                                                                                    |
|                                                         |                                                                                                    |          | Add Fact Cite              | 74% ~ 🖑 🛄 Q                                                                                                    |
|                                                         |                                                                                                    |          | < 1/1 >                    | PILED: NEW YORK COUNTY CLERK 06/27/2019 12:37 PM THOER BO                                                                                                    |
| Matter Number: 87437<br>Matter Name: John Doe v. Clinic |                                                                                                    |          | Original Citations         | John Dee<br>08/12/01 12:43 PM<br>Loador: Wayes Offen<br>Part Learner<br>Targeback: Brighter Race: Whele Ethnichy: Not Hispanic or Latino<br>Gender: Family<br>Gender: Family<br>Bart State State State State State State State State State State State State State State State State State State<br>State State State State State State State State State State State State State State State State State State State<br>State State St |
| 1                                                       | INDEX OF MEDICAL RECORDS DISCOVERY                                                                                                    |          | DOE 3                      | History of Present Illness<br>The patient is a 73 year of limite who presents for a recheck of knee pain. Too injury involved the left knee.<br>Additional requeres for yest.                                                                                                    |
| Date of Service Provider                                | Description                                                                                                    | Link     |                            | Bedrack of Prince use is described as the following:<br>The procedure scheduled is a latt trave exploration/attroaccopy. The surgeon for the procedure will be Vincent K. McInemey. The chief<br>compliant is used in the major and eventing.                                                                                                    |
| 02/24/2015 DRA of Morris Su                             | ssex at Randolph MRI left knee without contrast                                                                                       | DOE 1.   | Suggestions                | Note: Still having pain upon the left knee total knee replacement in addition to chronic swelling. His left total knee<br>replacement was performed by Dr. Mayman from the Hospital for Special Surgery on 111414. He states that approximately<br>2 months after surgery the begin experiencing left knee pain and twelling which became expected with physical therapy.                                                                                                    |
| 07/24/2015 New Jersey Orthon                            | paedic Institute Postoperative knee visit note with Vincent                                                                           | t DOE 3. | Suggestions                | In May of 2015 Dr. Sculco proceeded with a arthroacopoc debridement of the left knee and most recently Mr. Doe<br>underwent an open patellar revision of the left knee without relief of symptoms. The patient states that an aspiration was<br>most recently performed by Dr. Sculco which revealed bloody fluid out of the left knee. All bloodwork including SED rate and                                                                                                    |
| 08/12/2016 New Jersey Orthog                            | R Memerney MD<br>paedic Institute Pre-op Visit note from Vincent K<br>Meinerney MD to discuss arthroscopy<br>exploration of left knee | DOE 6.   | DOE 1 (+)                  | OP studies have core took organity do X-RAV of the late have reveals that the portion is a table. Upon hybrid<br>Mark the studies of the studies of the studi                           |
|                                                         |                                                                                                    |          | DOF 2                      | General Present: Feeling wet, Mc Present: Chills, Fruit, Mgld Swata and Paniatent Infections.<br>Step21 Three more bank and structure bank with an entered training of the structure of the structure of the structu                          |
|                                                         |                                                                                                    |          |                            | Maddalopideda Historia - Antri Hari Mar Surf Swink, Na Historia Back Hari, Leothado Halyd Mitoria Na Myala<br>Martin Martin - Martin Martin, Carlman, Hestables, Los of Consources, Nathers, Parsihers and Huai<br>Danga,<br>Hematology Nat Please- Bood Clos.                                                                                                    |
|                                                         |                                                                                                    | •        |                            |                                                                                                    |
|                                                         |                                                                                                    |          | Finalize Draft             | <u>(</u> <u>6</u> /19 )                                                                                                    |
|                                                         |                                                                                                    |          |                            |                                                                                                    |
|                                                         |                                                                                                    |          |                            |                                                                                                    |
|                                                         |                                                                                                    |          |                            |                                                                                                    |

**STEP 7:** When you're done creating the index, simply click the blue "back" button at the bottom to analyze the document again. Now Clearbrief will recognize all of your references to the DOE pdfs and **display the correct page of the document when you click on any DOE reference in the column!** You can come back to add to this index whenever you get more documents in, and share this interactive Word doc index with others at your firm.

| <u>ง</u> กษุ                              | ი∗ს₿∓                                                                                                    |                                                                                                    | DOE_Media   | cal Records Index              |                                |                                                                                                    | Q~ Searc                                                                                                    | h in Document                                                                                                    |
|-------------------------------------------|----------------------------------------------------------------------------------------------------|----------------------------------------------------------------------------------------------------|-------------|--------------------------------|--------------------------------|----------------------------------------------------------------------------------------------------|----------------------------------------------------------------------------------------------------|----------------------------------------------------------------------------------------------------|
| e Insert Dra                              | aw Design Layout Ret                                                                                                    | ferences Mailings Review Vie                                                                                       | w Developer | Acrobat Table De               | esign Layout                   |                                                                                                    |                                                                                                    | 🛂+ Share 🥻                                                                                                    |
| → Kimes New<br>→ BI                       | $ \begin{array}{c c} \mathbf{v} \ \mathbf{R} \dots & \mathbf{v} \end{array} \begin{array}{c} 12 & \mathbf{v} \end{array} \begin{array}{c} \mathbf{A}^{\mathbf{A}} & \mathbf{A}^{\mathbf{v}} \end{array} \begin{array}{c} \mathbf{A}^{\mathbf{A}} \\ \mathbf{\underline{U}} & \mathbf{v} \end{array} \begin{array}{c} \mathbf{abe} \end{array} \begin{array}{c} \mathbf{X}_{2} & \mathbf{X}^{2} \end{array} \begin{array}{c} \mathbf{A}^{\mathbf{v}} \end{array} \begin{array}{c} \mathbf{A}^{\mathbf{x}} \end{array} \begin{array}{c} \mathbf{A}^{\mathbf{x}} \end{array}$ |                                                                                                    |             | AaBbCcDdE<br>Normal No Spacing | AaBbCcDc AaBb<br>Heading 1 Hea | ading 2                                                                                                    | Clearbrief                                                                                                    | Create and Share<br>Adobe PDF Signatures                                                                                                    |
|                                           |                                                                                                    |                                                                                                    |             | Clearbrief                     |                                |                                                                                                    |                                                                                                    |                                                                                                    |
| Matter Number: 874<br>Matter Name: John I | 37<br>Doe v. Clinic                                                                                                    |                                                                                                    |             | E Add Fa                       | Upload<br>act Cite             | Analyze                                                                                                    | тоа                                                                                                    | Share                                                                                                    |
|                                           | INDEX OF MED                                                                                                    | DICAL RECORDS DISCOVERY                                                                                            |             | < 6/                           | /8 > FI                        | LED: NEW YORK COUNT<br>CEP DOC. NO. 108                                                                                                    | Y CLERK 06/27/2019_1213                                                                                                    | 7 PM INUEA NU/                                                                                                    |
| Date of Service                           | Provider                                                                                                    | Description                                                                                                    | Link        | Original Ci                    | tations                        |                                                                                                    |                                                                                                    |                                                                                                    |
| 02/24/2015                                | DRA of Morris Sussay at Randolph                                                                                                    | MRI left knee without contrast                                                                                     | DOF 1       |                                |                                | Clinical Notes                                                                                                    |                                                                                                    |                                                                                                    |
| 07/24/2015                                | New Jersey Orthopaedic Institute                                                                                                    | Postoperative knee visit <u>note</u> with Vincent<br>K <u>Mcinerney</u> MD                                         | DOE 3.      | DOE 15                         | $\bigcirc$                     | 04/12/2018 - Rst Conve<br>Consults                                                                                                    | rsion Encounter                                                                                                    |                                                                                                    |
| 08/12/2016                                | New Jersey Orthopaedic Institute                                                                                                    | Pre-op Visit note from Vincent K<br><u>Mcinerney</u> MD to discuss arthroscopy<br>exploration of left knee         | DOE 6.      |                                | $\otimes$                      | Dinic Number:<br>Patient Name: Mr. John DoeAge 75Y<br>Bithdoes:<br>Service Data/Time: 12-Apr-2018 11:27                                                                                                    |                                                                                                    |                                                                                                    |
| 09/10/2016                                | New Jersey Orthopaedic Institute                                                                                                    | Follow up office visit note by Vincent K<br>Meinemey MD for drain removal in left<br>knee                          | DOE 10.     | Suggest                        | ions                           | Providor: David G. Lowallon, MD. Pagor:<br>Service: ORTHO TypeDesc: CON. Statu<br>REFERRAL<br>Dr. Edward A. Torieto<br>7815 Eloc/Ave                                                                                                    | x Frit Revision /F. 3                                                                                                    |                                                                                                    |
| 09/17/2016                                | New Jersey Orthopaedic Institute                                                                                                    | Follow up post-op visit for removal of<br>sutures                                                                  | DOE 11.     |                                |                                | Middle Village NY 11379-1300<br>HISTORY OF PRESENT ILLNESS<br>The patient is a 75-yeer-old male refers<br>consilex story which open back to 2014.                                                                                                    | ed by Dr. Ed Toriello fives New York because of a failed,<br>when on November 14 of that vater, he undetwant primary                                                                                                    | painful revision left total knee arthropiasty. He has a<br>left TKA by Dr. Manmen III New York because of                                                                                                    |
| 04/12/2018                                | Mayo Clinic                                                                                                    | Clinical note by DG Lewallen MD<br>regarding low-grade infection, discussed<br>future surgery option for left knee | DOE 15.     | ₽ DOE 16                       | ⊕ <b>■</b>                     | underlying DJD of the joint. He sitiote he<br>uncomplicated, no wound healing proble<br>by Dr. Peter Soulos at Special Surgery b<br>component revision was apparently carri<br>for infection was reportedly negative at                                               | dd have significant after this and pain prior to this surgery,<br>is or other issues. Within less than a year, he developed<br>occurs of patential component locearing, according to the<br>of out. Again, the wound healed without complication, but<br>halt time.                                                                                                    | and his Initial postoperative course appeared<br>pairs and problems and underware triviation in Bay of 2015<br>patient and available costation notes. An isolated patellar<br>he developed recurrent effusions in the knee. A workup                                                         |
| 06/05/2018                                | Mayo Clinic                                                                                                    | Op Note for revision femoral component,<br>exchange of polyethylene insert                                         | DOE 17.     |                                |                                | A year later, in May of 2016, he underwe<br>It is hard for me to left whether other con<br>apparently had an aspiration in February<br>March of 2017, he underwert an isolated<br>This fathed to control the infectious proce                                         | nt his second revision of the patiellar component, apparent<br>ponents were invised at that time such as the tibul Insent<br>of 2017, some eight months following the prior revision sur<br>debridement at the joint apparently with 17 warronrycis in<br>sur, and by June of 2017, he required removal of this previ-<br>ted the second second second second second second second<br>second second second second second second second second<br>second second second second second second second second<br>second second second second second second second second<br>second second second second second second second second<br>second second second second second second second second<br>second second second second second second second second<br>second second second second second second second second<br>second second second second second second second second<br>second second second second second second second second<br>second second second second second second second second<br>second second second second second second second<br>second second second second second second second<br>second second second second second second second second<br>second second second second second second second second<br>second second second second second second second second<br>second second second second second second second second second<br>second second second second second second second second<br>second second second second second second second second<br>second second | by because of loosening and fragmentation of the patella.<br>will: he these developed coordinated pain and eventing and<br>gery, which was positive for Stoph epidemidis. In<br>if 5 wretisk, followed by domycipcline and daptomycin.<br>Does components. Apgaretty, the joint was growily  |
| 06/05/2018                                | Mayo Clinic                                                                                                    | Discharge Summary, surgeon Dr.<br>Lewallen                                                                         | DOE 19.     | €> DOE 19                      | Ð                              | Infected by the operative note from the Au<br>debride the joint thoroughly, use a combi<br>single stage exchange of the infected co<br>components. At the time of that procedur<br>patellar component. A rotating hinge de                                            | re 2011 procedure by Dr. Sculoo again; and at the time o<br>nation of hydrogen periodic and diske Betadiore loads as<br>reponents. They closed the wound, reprepared and radrup<br>is a nearly complete pathlectomy was performed, and he<br>vice was placed at the time of that procedure.                                                                                                    | I that suggery. They elected to remove his components,<br>well as copious irrigation of the joint, and them a formal<br>well the first, and than proceeded to place the current<br>was left without any significant method patella or                                                        |
|                                           |                                                                                                    |                                                                                                    |             |                                | $\otimes$                      | He has had ongoing pain and problems in<br>does not have pain in the knee when held<br>The femu, besically acro88 the antenior,<br>or wheekhale or occasionally crutches to<br>and he coreas in today off antibiotics for<br>procedure on March 24 at our Instruction | All the knee since then. He states his symptoms are diff<br>satestor at right, but he gets pain with any weightbank<br>speed of the joint with each heat. It is quite limiting for his<br>walk as he is unable to walk any significant distance with<br>spectramary is weeks. He took he last are a speersive.<br>Is allow us to aspirate the joint foro use as needed.                                                                                                    | rent now than when he was previously infected. He<br>g. Pain is localized to the proximal blas, distal end of<br>and unocceptation is forms of neverity. He uses a cone<br>out assistance. He has not been fetche or ill systemically,<br>infibiolics that he was on following the June 2017 |
|                                           |                                                                                                    |                                                                                                    |             |                                | (+)<br>(*)                     | SYSTEMS REVIEW<br>PAIR SCALE<br>Patient's pair was reported using the nur<br>PYTEICAL EXAMINATION<br>Musculoskelets: His record is well head<br>across the Joint line anteriorly. His range<br>codemice.                                                              | enic pain scale. Patient/caregiver rates left knee pain et<br>ed. He has what seems to be a small effusion and some<br>of motion is passively from 000 110 degrees. Actively, he                                                                                                    | 010.<br>minimal disconfort with palpetion in the proximal this and<br>can actend to ebout-8 degrees, lacking a little active                                                                                                    |
|                                           |                                                                                                    |                                                                                                    |             | <ul> <li>Finaliz</li> </ul>    | e Draft                        | IMPRESSION.IREPORTIPLAN<br>IMAGING STUDIES<br>He has x-tays lodge with fluoroscopically<br>bore inferiors in the metaphysical area<br>Similarly, on the bial side, he has radio<br>tray thed and radical content in the bor                                           | controlled views, and these site is comprise radiologic<br>where the formatic component was incompletely content<br>scences at the commendative interfaces except for the re-                                                                                                    | cy around the fermional stem and lucency at the cement-<br>dior partially cemented with a press-fit stam combination,<br>diel aspect of the tray where there is a lucency under the<br>no H-b has import a lucency well seen and the latencit u-                                             |

**LAST STEP (OPTIONAL):** Click on the "Share" button in Word to create a web-based version of this document in your account on the Clearbrief **website**. You can now securely email a web-based version of this interactive medical records

|                                                                                  | ნ∗ Ü 🖨 Ŧ                                                                                                    |                                                                                                    | DOE_Medica                                                                                                    | al Records Inde         | x                                         |                              |                                        | Q~ Searc         | h in Document          |
|----------------------------------------------------------------------------------|----------------------------------------------------------------------------------------------------|----------------------------------------------------------------------------------------------------|----------------------------------------------------------------------------------------------------|-------------------------|-------------------------------------------|------------------------------|----------------------------------------|------------------|------------------------|
| Insert Dr                                                                        | aw Design Layout Refe                                                                                                    | ences Mailings Review Vie                                                                                                    | w Developer                                                                                                    | Acrobat                 |                                           |                              |                                        |                  | <b>≗</b> + Sh          |
| X<br>Times Ne<br>V                                                               | w R v 12 v A A V $A_a^*$ v $\underline{A}_a^*$ v $\underline{U}$ v abe $X_2$ $\chi^2$ $\underline{A}$ v $\underline{A}_a^*$ v                                                    |                                                                                                    |                                                                                                    | AaBbCcDdEr Aa<br>Normal | aBbCcDdE AaBbCcDc<br>No Spacing Heading 1 | AaBbCcDdEe<br>Heading 2      | c Clearbrief                           | Clearbrief       | Create and Share Reque |
|                                                                                  |                                                                                                    |                                                                                                    |                                                                                                    | Clearb                  | rief                                      |                              |                                        |                  |                        |
| Matter Number: 874                                                               | 137                                                                                                    |                                                                                                    |                                                                                                    | =                       | Upload                                    | Analyze                      | _                                      | TOA              | Share                  |
| Date of Service                                                                  | INDEX OF MEDIC                                                                                                    | Description                                                                                                    | Link                                                                                                    |                         | Go to Clear<br>T                          | brief.com to<br>'hen Publis  | o reviev<br>h and Sl                   | v the l<br>hare! | final draft.           |
| 02/24/2015                                                                       | DPA of Morris Sussay at Pandolph                                                                                                    |                                                                                                    |                                                                                                    |                         |                                           |                              |                                        |                  |                        |
|                                                                                  |                                                                                                    | I MART DATE REAG WATEROUT CONTRACT                                                                                                    | I DOE 1                                                                                                    |                         |                                           |                              |                                        |                  |                        |
| 07/24/2015                                                                       | New Jersey Orthopaedic Institute                                                                                                    | Postoperative knee visit <u>note</u> with Vincent<br>K <u>Mcinemey</u> MD                                                                                                    | DOE 1.<br>DOE 3.                                                                                                 |                         | https://cl                                | earbrief.com                 | /library/                              | /LFQ2            | 252S2Y                 |
| 07/24/2015                                                                       | New Jersey Orthopaedic, Institute                                                                                                    | Miki tert knee without contrast<br>Postoperative knee visit <u>note</u> with Vincent<br>K <u>Mcinerney</u> MD<br>Pre-op Visit note from Vincent K<br><u>Mcinerney</u> MD to discuss arthroscopy<br>exploration of left knee                                                                                                    | DOE 1.<br>DOE 3.<br>DOE 6.                                                                                       |                         | https://cl                                | earbrief.com                 | /library,<br>Link                      | /LFQ2            | 252S2Y                 |
| 08/12/2015<br>09/10/2016                                                         | New Jersey Orthopaedic Institute<br>New Jersey Orthopaedic Institute<br>New Jersey Orthopaedic Institute                                                                         | Mixi left knee Wilnout contrast<br>Postoperative knee visit t <u>ate</u> with Vincent<br>K <u>Meinerney</u> MD<br>Pre-op Visit note from Vincent K<br><u>Meinerney</u> MD to discuss arthroscopy<br>exploration of left knee<br>Follow up office visit note by Vincent K<br><u>Meinerney</u> MD for drain removal in left<br>knee                                                                                                    | DOE 1.<br>DOE 3.<br>DOE 6.<br>DOE 10.                                                                            |                         | https://cl                                | earbrief.com<br><u>Cop</u> y | <mark>/library,</mark><br><u>/Link</u> | /LFQ2            | 252S2Y                 |
| 07/24/2015<br>08/12/2016<br>09/10/2016<br>09/17/2016                             | New Jersey Orthopaedic Institute New Jersey Orthopaedic Institute New Jersey Orthopaedic Institute                                                                               | With life Kinee Without contrast<br>Postoperative knee visit node with Vincent<br>K Meinerney, MD<br>Pre-op Visit note from Vincent K<br>Meinerney, MD to discuss arthroscopy<br>exploration of left knee<br>Follow up office visit note by Vincent K<br>Meinerney, MD for drain removal in left<br>knee<br>Follow up post-op visit for removal of<br>sutures                                                                                                    | DOE 1.<br>DOE 3.<br>DOE 6.<br>DOE 10.<br>DOE 11.                                                                 |                         | https://cl                                | earbrief.com<br><u>Cop</u> y | <mark>/library</mark> /<br>Link        | /LFQ2            | 252S2Y                 |
| 07/24/2015<br>08/12/2016<br>09/10/2016<br>09/17/2016<br>04/12/2018               | New Jersey Orthopaedic Institute New Jersey Orthopaedic Institute New Jersey Orthopaedic Institute New Jersey Orthopaedic Institute New Jersey Orthopaedic Institute Mayo Clinic | With life it kines without contrast<br>Prostoperative kines visit ruget with Vincent<br>K Meinemey, MD<br>Pre-op Visit note from Vincent K<br>Meinemey, MD to discuss arthroscopy<br>exploration of left knee<br>Follow up office visit note by Vincent K<br>Meinemey, MD for drain removal in left<br>knee<br>Follow up post-op visit for removal of<br>sutures<br>Clinical note by DG Lewallen MD<br>regarding low-grade infection, discussed<br>future surecy ontion for left knee                                                                         | DOE 1.           DOE 3.           DOE 6.           DOE 10.           DOE 11.           DOE 15.                   |                         | https://cl                                | earbrief.com<br><u>Cop</u> y | n/library,<br>Link                     | /LFQ2            | 252S2Y                 |
| 07/24/2015<br>08/12/2015<br>09/10/2016<br>09/17/2016<br>04/12/2018<br>06/05/2018 | New Jersey Orthopaedic Institute New Jersey Orthopaedic Institute New Jersey Orthopaedic Institute New Jersey Orthopaedic Institute Mayo Clinic Mayo Clinic                      | Miki left knee Wintout contrast<br>Postoperative knee visit ngde with Vincent<br>K Meinemey, MD<br>Pre-op Visit note from Vincent K<br>Meinemey, MD to discuss arthroscopy<br>exploration of left knee<br>Follow up office visit note by Vincent K<br>Meinemey, MD for drain removal in left<br>knee<br>Follow up post-op visit for removal of<br>sutures<br>Clinical note by DG Lewallen MD<br>regarding low-grade infection, discussed<br>future sugrey option for left knee<br>Op Note for revision fromoral component,<br>exchange of poylethylene insert | DOE 1.           DOE 3.           DOE 6.           DOE 10.           DOE 11.           DOE 15.           DOE 17. |                         | https://cl                                | earbrief.com<br><u>Cop</u> y | n/library,<br>Link                     | /LFQ2            | 252S2Y                 |

index to anyone, such as to co-counsel at another firm, and they will be able to review the referenced medical record documents simply by clicking on the "DOE" citations (they do NOT need a paid version of Clearbrief).

You'll be able to pull up this index on the fly on phone calls and during remote or in-person depositions and trials: simple share your screen and click to display the document in question.

| $\leftarrow$ $\rightarrow$ C $\triangleq$ clearbrief.com/library/share                                                                                                    |                                                                                                    |                                                                                                    | û 🖈 🐵 🎇 🗅 🗭                                                                                                    |
|----------------------------------------------------------------------------------------------------|----------------------------------------------------------------------------------------------------|----------------------------------------------------------------------------------------------------|----------------------------------------------------------------------------------------------------|
| ≡                                                                                                    | Cle                                                                                                    | arbrief                                                                                                    |                                                                                                    |
|                                                                                                    | Share: Med                                                                                               | lical Records Index                                                                                                    |                                                                                                    |
|                                                                                                    | co_couns<br>Add email addresses                                                                          | el@otherfirm.com ×<br>Add Email<br>stom Message<br>of the medical records index to assist<br>n prep. All the best,<br>Share                                                                                                    |                                                                                                    |
|                                                                                                    |                                                                                                    |                                                                                                    |                                                                                                    |
| ← → C                                                                                                    | S2Y                                                                                                    |                                                                                                    | 🖞 🛧 🐵 🔆 🖸 🗯 🥥 :                                                                                                    |
| ≡                                                                                                    | Clea                                                                                                    | arbrief                                                                                                    | Publish                                                                                                    |
| Q Q                                                                                                    | <u>ସ</u>                                                                                                 | Source Do                                                                                                    | ocument                                                                                                    |
|                                                                                                    |                                                                                                    | NYSCEF DOC. NO. 107<br><b>9NJOI</b>                                                                                                    | 019 12:37 PM INDEX NO.                                                                                                    |
| Matter Number: 17437<br>Matter Name: John Dee v. Clinic<br>INDEX OF MEDICAL RI                                                                                                    | ECORDS DISCOVERY                                                                                         | John Doe<br>07/24/2015 10:02 AM<br>Location: Bridgewater Office<br>Patient<br>DOB:<br>Language: English / Race: White / Ethnicity: Not Hispanic or Latin<br>Gender: Fermale                                                                                                    | New <u>Jersey Orthopaedic</u> Institute                                                                                                    |
| Date of Service Provider Dese                                                                                                    | ription Link                                                                                             | History of Present Illness                                                                                                    |                                                                                                    |
| 02/24/2015 DRA of Morris Sussex at Randolph MRI<br>07/24/2015 New Jersey Orthonaedic Institute Dece                                                                                                    | left knee without contrast DOE 1.                                                                        | The patient is a 72 year old female who presents for a rec                                                                                                    | neck or transition into care.                                                                                                    |
| 08/12/2016 New Jersey Orthopaedic Institute Pro-<br>McControl Control Con | cinemey MD op Visit note from Vincent K nemey MD to discuss arthroscopy oration of left knee             | Note: Journ is a 72-year-oid active individual to feet fall and 245 or January 14, 2014, at the Hospital for Special Surgery in New Yo did well; however, he developed pain about the lateral aspect of become more anterolateral and unremitting. He had physical the points, and the trigger point in the lateral aspect of the left total k                                                                                                    | Kinder the direction brevious ent total knee anthropiasty<br>Kinder the direction br. David Mayman. Postoperatively, he<br>his left knee, which started more posterolateral and has<br>rapy, analgesics, multiple injections in and about the trigger<br>mee, all which did not resolve. He underwent left knee                                                                                                    |
| 09/10/2016 New Jersey Orthopaedic Institute Foll<br>Mcii                                                                                                    | we up office visit note by Vincent K DOE 10.                                                             | armroscopy on May zu, zu15, by Dr. Thomas Sculco his original<br>some exuberant synovial tissue.                                                                                                    | reauny physician and had debridementand synovectomy of                                                                                                    |
| 09/17/2016 New Jersey Orthopaedic Institute Foll<br>sutu                                                                                                    | ow up post-op visit for removal of DOE 11.                                                               | Postoperatively, he still has persistent pain in and about the left is<br>was a concern that this may be further irritating his left knee. He<br>stopping these, and L argree with him that for now the beat knee                                                                                                    | mee. He stopped his formal physical therapy since there<br>is still doing some bent knee activities, is considering<br>activities would be better halted and staving more with                                                                                                    |
| 04/12/2018 Mayo Clinic Clin<br>rega                                                                                                    | ical note by DG Lewallen MD<br>dring low-grade infection, discussed<br>re surgery option for left hree.  | straight leg raising.<br>Examination of the left knee reveals a midling scar from his total                                                                                                    | knee replacements and his recent advicesory potale                                                                                                    |
| 06/05/2018         Mayo Clinic         Op 1<br>excl           06/05/2018         Mayo Clinic         Disc           Lew         Lew         Lew                                                                                                    | Conservation of ten Market<br>Ange of polyethylene insert<br>harge Surmary, surgeon Dr. DOE 19,<br>allen | Commescience on one error worder terretaris at minutine sourt from hits follat<br>anteromedial, anterotaleral and supercollaterial all headed and in ge<br>its distal portion just below the lateral arthroscopy portal and late<br>which have been injected in the pass with some temporary relief<br>is excellent with extension to O degrees and flexion to approximate<br>instability and mild cumding, however, this is not significant at the | The comparison of the second second s |
|                                                                                                    |                                                                                                    | amourate with a relatively normal gait.<br>Radiographs have been reviewed. He has some minimal lateral p                                                                                                    | patellar tilt. The overall prosthesis is in excellent position.                                                                                                    |
|                                                                                                    |                                                                                                    | This is a difficult problem. I have had several patients with this a<br>bent knee activities for now, especially his knee extensions from<br>region. He is applying a compound, which includes litocaine and<br>but not all of it. He has been applying this cream for approximate                                                                                                    | nd it is not easy to resolve. I have asked him to stop his<br>a flexed position, which may be further irritating this<br>other analgesin mixtures that has relieved some of his pain,<br>by 2 months.                                                                                                    |
|                                                                                                    |                                                                                                    | Overall, the quadriceps and hamstring function is good. His patell                                                                                                    | a tracking appears to be good also.                                                                                                    |
|                                                                                                    |                                                                                                    | no vigorous swimming and he is not to do the breaststroke. He w                                                                                                    | vill be seeing Dr. Sculco in approximately 2 to 3 weeks to                                                                                                    |

Clearbrief has even more features and tools to help with litigation pleadings, demand letters, and trial prep.

Please email us anytime at <u>hello@clearbrief.ai</u> to activate a free trial and schedule a quick 1:1 training session!